## 予約システム「RESERVA」 予約手順

## 手順1URLにアクセスし、(対面)もしくは(オンライン)の「予約をする」に進みます。

予約 URL: https://reserva.be/tansetsu

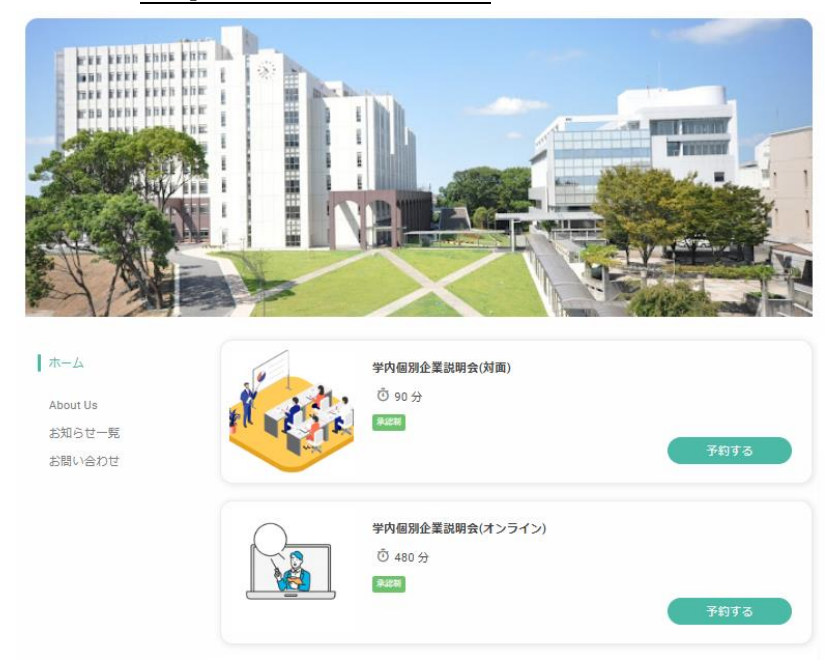

手順2希望日を選択し、予約を進めます。(※注意事項を必ずご確認ください)

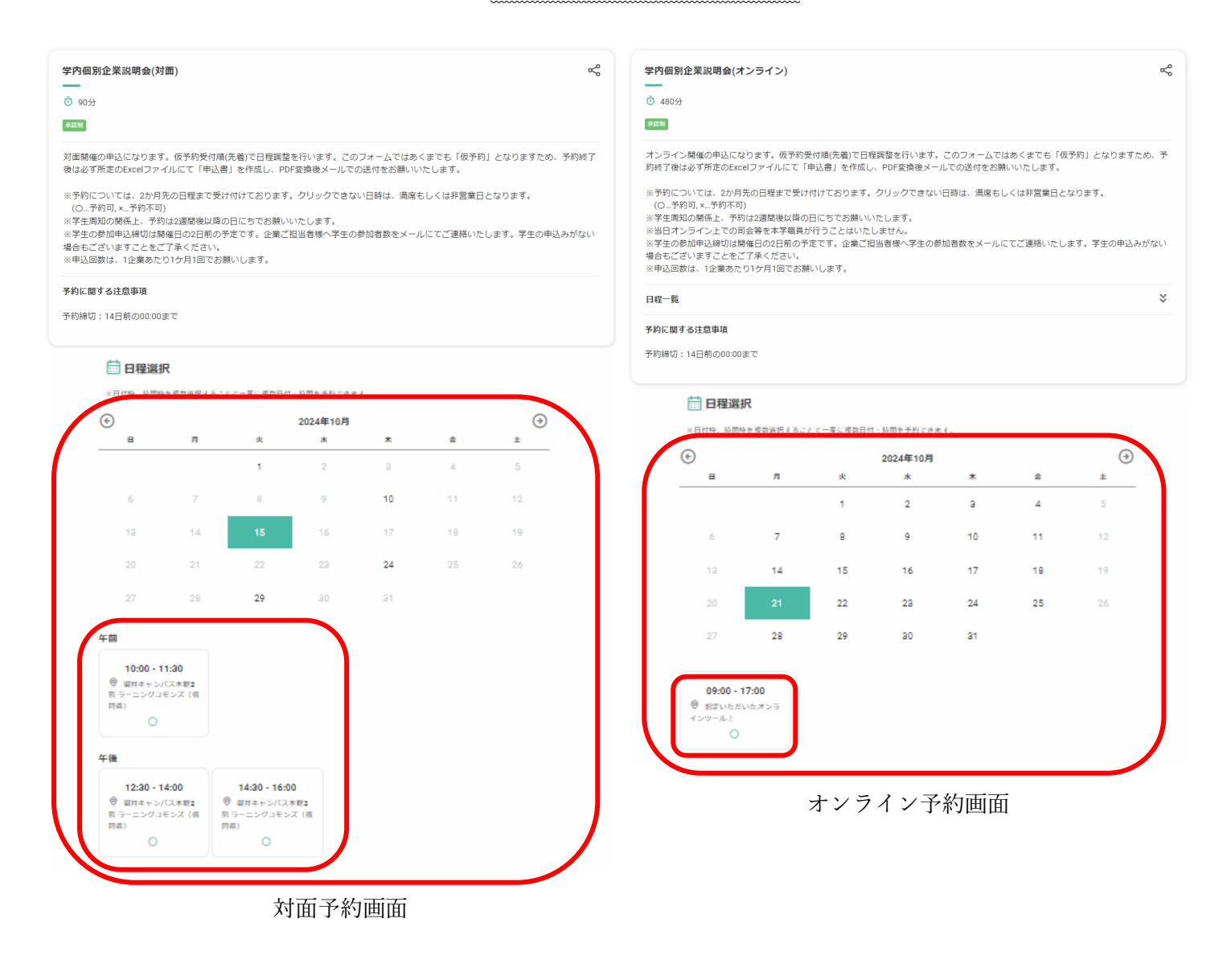

## 手順3 必要事項を記入して仮予約完了です。

| NERN ENNE EN<br>REEF ENNE EFT<br>REEF ENNE EFT |                |                                                                | -          | - |  |
|------------------------------------------------|----------------|----------------------------------------------------------------|------------|---|--|
| NEE THE FRE                                    |                |                                                                |            |   |  |
|                                                |                | - Site                                                         | · 25 21    | 1 |  |
| AL AN                                          |                |                                                                |            | 1 |  |
| ALC                                            |                | Kong Streetweet 1                                              |            |   |  |
|                                                |                | X                                                              |            |   |  |
| RUME                                           | C              | C                                                              |            |   |  |
| IVERSITY                                       | 氏名             | 姓                                                              | 名          |   |  |
| 学内個別企                                          | 氏名(カナ)         | (t1                                                            | XI         |   |  |
|                                                | メールアドレス*       | ※携帯キャリアのアドレスを入力する場合、携帯キャリアの受信許可リ<br>ストに「Fasarra ha 」を追加してください。 |            |   |  |
|                                                |                | example@xxx.com                                                |            |   |  |
| 髧                                              | メールアドレス (確認) * | example@xxx.com                                                |            |   |  |
| rtz                                            | 電話番号 *         | 0312345678                                                     |            |   |  |
|                                                |                |                                                                |            |   |  |
|                                                | 連絡爭項           | 連絡事項がございま                                                      | したらご入力ください |   |  |
|                                                |                |                                                                |            |   |  |
|                                                |                |                                                                |            |   |  |
|                                                |                |                                                                |            |   |  |

手順 4 Excel ファイルにて「申込書」を作成し PDF 変換後、メールを送付します。確認ができ次第、予約完了となります。ファイルは【開催日\_企業・団体名】での保存をお願いします。

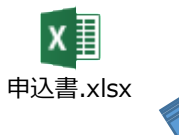

【送先】career@kurume-u.ac.jp

| 久留米大学個別企業説明会申込書            |  |  |      |                                   |  |  |  |
|----------------------------|--|--|------|-----------------------------------|--|--|--|
| 実施日                        |  |  |      | <b>時間</b><br>※オンライン実施<br>の場合は直接入力 |  |  |  |
| 実施形態                       |  |  |      |                                   |  |  |  |
| ミーティングURL<br>※オンライン実施の場合のみ |  |  |      |                                   |  |  |  |
| ※企業・団体情報※                  |  |  |      |                                   |  |  |  |
| 企業・団体名                     |  |  |      |                                   |  |  |  |
| ご担当者                       |  |  |      |                                   |  |  |  |
| 業種                         |  |  | 募集職種 |                                   |  |  |  |
| 本社所在地住所                    |  |  |      |                                   |  |  |  |
| 事業内容・PR文                   |  |  |      |                                   |  |  |  |
| 企業HP/採用情報HP                |  |  |      |                                   |  |  |  |